## How to Generate Leased Equipment Usage Analysis

Equipment Usage Analysis screen is used to evaluate usage levels and profitability of leased equipment.

1. From Tank Management, click the Lease menu. This will open the Leases Search screen.

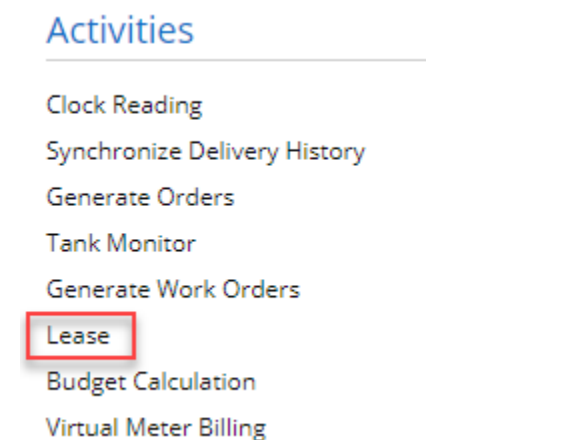

2. Click the Equipment Usage Analysis toolbar button. This will display the Equipment Usage Analysis screen.

| ipment Usage Analy | sis          |             |                  |              |              |                | ^           |
|--------------------|--------------|-------------|------------------|--------------|--------------|----------------|-------------|
| nerate Close       |              |             |                  |              |              |                |             |
| etails             |              |             |                  |              |              |                |             |
| otion              |              |             |                  |              |              |                |             |
| Fro                | n            |             | То               |              |              |                |             |
| es Date Range      |              |             |                  |              |              |                |             |
| ased Equipment Us  | ige Analysis |             |                  |              |              |                |             |
| Layout Q Filter    | Records (F3) |             |                  |              |              |                |             |
| Customer No.       | Site No.     | Item Number | Item Description | Lease Number | Lease Amount | Sales Quantity | Profit Marg |
|                    |              |             |                  |              |              |                |             |
|                    |              |             |                  |              |              |                |             |
|                    |              |             |                  |              |              |                |             |
|                    |              |             |                  |              |              |                |             |
|                    |              |             |                  |              |              |                |             |
|                    |              |             |                  |              |              |                |             |
|                    |              |             |                  |              |              |                |             |

3. Enter the Sales Date Range and click the Generate toolbar button. This will display the customer's lease and the summary of sales activity based on the entered date range.

| Equip | oment Usage A | nalysis     |             |                        |              |              |                | ^ |            | ×          |
|-------|---------------|-------------|-------------|------------------------|--------------|--------------|----------------|---|------------|------------|
| Gene  | erate Close   |             |             |                        |              |              |                |   |            |            |
| Det   | ails          |             |             |                        |              |              |                |   |            |            |
| Ор    | tion          |             |             |                        |              |              |                |   |            |            |
|       |               | From        |             | То                     |              |              |                |   |            |            |
| Sal   | es Date Range | 04/01/2020  | )           | 05/31/2020             | )            |              |                |   |            |            |
| Lea   | ased Equipmen | t Usage Ana | lysis       |                        |              |              |                |   |            |            |
| Exp   | oort - 🔠 View | Filter (F3) | l           |                        |              |              |                |   |            | к л<br>Ц У |
|       | Customer No.  | Site No.    | Item Number | Item Description       | Lease Number | Lease Amount | Sales Quantity |   | Profit Mar | rgin       |
| €     | 0001005043    | 0001        | LPG         | Propane                | LEASE-2      | 75.00        | 0              |   |            | 0          |
| ۲     | 0001005010    | 0001        | D2D         | #2 Dyed Diesel (low su | LEASE-20     | 150.00       | 6              |   | 0.28       | 31082      |
| Ð     | 000000021     | 0001        | PRO1        | Propane1               | LEASE-21     | 25.00        | 10             |   |            | 0.2        |
|       |               |             |             |                        |              |              |                |   |            |            |
|       |               |             |             |                        |              |              |                |   |            |            |
|       |               |             |             |                        |              |              |                |   |            |            |
| 2     |               | adv         |             |                        |              |              |                |   |            |            |

The screen displays the details by column:

- ° Customer No Displays the customer number in hyperlink. Clicking the link will open the customer entity.
- Site No Displays the site number that contains the lease. Clicking the link will open the specific consumption site.
- Item Number Displays the site's item number.
   Item Description This is the item number description.
- Lease Number Displays the lease number of the lease that has been generated.
- Lease Amount This is based on the selected Lease code of the lease.
- Sales Quantity and Profit Margin The calculation is based on Lease > Usage Evaluation Method field. Note: Sales and Margin can be also checked via Sales Analysis Report.

| Lease                   |                                               | ~     |
|-------------------------|-----------------------------------------------|-------|
| New Save Delete Un      | do Billing Incentive Print Close              |       |
| Details Devices Atta    | chment                                        |       |
| Info                    |                                               |       |
| Lease No                | LEASE-20                                      |       |
| Start Date              | 01/01/2019 🔲 Lease Code * Lease - 100         | ~     |
| Rental Status           | Active                                        | ~     |
| Lease Status            | Received                                      | ~     |
| Agreement               |                                               |       |
| Agreement Letter        | LoanedEquipment-v1 v Print Value in Agreement | ~     |
| Evaluation Method       | Site Product                                  | ~     |
| Billing                 |                                               |       |
| Bill Customer 🚽         | 000000030 Q Name Dionne Davenport             |       |
| Tax Group               | MN                                            | ~     |
| Billing Frequency       | Yearly                                        | ~     |
| Billing Month           | 1 v Billing Type * Gallons                    | ~     |
| Lease To Own            | Don't Bill After                              |       |
| Last Lease Billing Date | 01/30/2019                                    |       |
| ? 🔘 🖓 0.43s   Re        | ady 🛛 🖉 Page 🔢 of 1 🕑 🕅 🖓 Re                  | fresh |

Site Product - Sum all Sales and Margin of Products where the Site was selected on a transaction. 

Site Product/Category - Sum Quantities and Profit for all Products in the same Category as the Item on the Site for the customer and All Sites

All Products - Sum Quantities and Profit for all Products for the Customer and All Sites

Equipment Usage Analysis screen is used to evaluate usage levels and profitability of leased equipment.

1. From Tank Management, click the Lease menu. This will open the Leases Search screen.

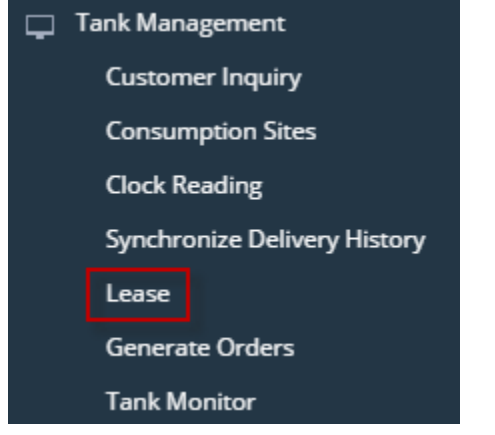

2. Click the Equipment Usage Analysis toolbar button. This will display the Equipment Usage Analysis screen.

| New Open Billing Incentive Lease Billing       Equipment Usage Analysis       Refresh       Export       Classical Classical Clas | Lease    | s                  |              |           |                  |                |              |               |        |              |
|----------------------------------------------------------------------------------------------------|----------|--------------------|--------------|-----------|------------------|----------------|--------------|---------------|--------|--------------|
| Equipment Usage Analysis  Generate Close  Details  Option  From To Sales Date Range Leased Equipment Usage Analysis B(Layout Q, Filter Records (F3)  Customer No. Site No. Item Number Item Description Lease Number Lease Amount Sales Quantity Profit M.                                                                                                    | New      | Open               | Billing In   | centive   | Lease Billing    | Equipment Usag | ge Analysis  | Refresh       | Export | Close        |
| Generate       Close         Details       Option         From       To         Sales Date Range       Image: Image:                                                                               | Equipmen | t Usage Analy      | sis          |           |                  |                |              |               |        | ^ □ ×        |
| Option       To         Sales Date Range       Image: Image:         | Generate |                    |              |           |                  |                |              |               |        |              |
| Option       From       To         Sales Date Range       Image: Case of the second second se                  | Details  |                    |              |           |                  |                |              |               |        |              |
| From       To         Sales Date Range       Image: Case of the second second sec         | Option   |                    |              |           |                  |                |              |               |        |              |
| Sales Date Range         Leased Equipment Usage Analysis         B Layout       Q. Filter Records (F3)         Customer No.       Site No.         Item Number       Item Description         Lease Number       Lease Amount         Sales Quantity       Profit M.                                                                                                    |          | Fro                | m            |           | То               |                |              |               |        |              |
| Lease Equipment Usage Analysis         B Layout Q. Filter Records (F3)         Customer No.       Site No.         Item Number       Item Description         Lease Amount       Sales Quantity         Profit M                                                                                                    | Sales Da | te Range           |              |           | 100              |                |              |               |        |              |
| BB Layout         Q.         Filter Records (F3)           Customer No.         Site No.         Item Number         Item Description         Lease Number         Lease Amount         Sales Quantity         Profit M                                                                                                    | Leased B | Equipment Us       | age Analysis |           |                  |                |              |               |        |              |
| Customer No. Site No. Item Number Item Description Lease Number Lease Amount Sales Quantity Profit M                                                                                                    | 88 Layou | it <b>Q</b> Filter | Records (F3) |           |                  |                |              |               |        | К Л<br>И И   |
|                                                                                                    |          | Customer No.       | Site No. Ite | em Number | Item Description | Lease Number   | Lease Amount | Sales Quantit | y F    | rofit Margin |
|                                                                                                    |          |                    |              |           |                  |                |              |               |        |              |

3. Enter the Sales Date Range and click the Generate toolbar button. This will display the customer's lease and the summary of sales activity based on the entered date range.

| Equipment Usage A | Analysis            |             |                  |              |              |                | ~ □ ×         |
|-------------------|---------------------|-------------|------------------|--------------|--------------|----------------|---------------|
| Details           |                     |             |                  |              |              |                |               |
| Option            |                     |             |                  |              |              |                |               |
|                   | From                |             | То               |              |              |                |               |
| Sales Date Range  | 7/1/2015            |             | 7/30/2016        |              |              |                |               |
| Leased Equipmen   | nt Usage Analysis   |             |                  |              |              |                |               |
| 器 Layout 🔍 🛛      | Filter Records (F3) |             |                  |              |              |                | ドラビン          |
| Customer          | No. Site No.        | Item Number | Item Description | Lease Number | Lease Amount | Sales Quantity | Profit Margin |
| ₩ 000100505       | 55 0002             | LPG         | Propane          | LEASE-1      | 75.00        | 300            | 221.52        |
|                   | 43 0001             | LPG         | Propane          | LEASE-2      | 75.00        | 286            | 187.4018      |
|                   | 78 0001             | LPG         | Propane          | LEASE-11     | 75.00        | 1000           | 176.362       |
|                   |                     |             |                  |              |              |                |               |
| 009               | Ready               |             |                  |              |              |                |               |

The screen displays the details by column:

- Customer No Displays the customer number in hyperlink. Clicking the link will open the customer entity.
   Site No Displays the site number that contains the lease. Clicking the link will open the specific consumption site.
- Item Number Displays the site's item number.
   Item Description This is the item number description.
- Lease Number Displays the lease number of the lease that has been generated.
- Lease Amount This is based on the selected Lease code of the lease.
- Sales Quantity and Profit Margin Calculation is based on Lease > Usage Evaluation Method field.